## EndNote「日本ポリフェノール学会雑誌」の Output Style の使用方法

事前に、EndNote で参考文献リストを作成しておきます。どのような Style でもかまいません。

1. 英語文献の Output Style について

(1)添付ファイル名:"Nippon\_Polyphenol\_Gakkaishi\_EndNote.zip"を、任意の場所へダウンロードします。

- [Output Style name: Nippon\_Polyphenol\_Gakkaishi\_\_Eng.ens] をダブルクリックで開きます。 - EndNote メニューバー[File] -> [Save As...]を選択します。

- 任意の名前を付けて保存(ここでは、そのままの名前 Nippon\_Polyphenol\_Gakkaishi\_\_Eng て説明 する)

- もし、保存名が [Nippon\_Polyphenol\_Gakkaishi\_\_Eng Copy] となったら、後ろ部分の I スペー ス文字と Copy の計 5 文字分を削除して保存します。

\*(なお、日本語用のOutput Style [Output Style name: Nippon\_Polyphenol\_Gakkaishi\_\_Jpn.ens] も同様の操作で導入できますが、I つの論文で同時に 2 つの Style を使うことはできません。 論文へ参考論文を導入後、同じ論文を 2 つ作成し、それぞれ、別の Style で参考論文を作成し直し、最 後に、マニュアル(手作業)でまとめる必要があります(後述 2,3.参照))

(2) Output Style の保存ができたら、Word 上て該当の Style を選択します。

- Word を起動し、EndNote ツールバーの[Style] 欄にて保存したスタイル Nippon\_Polyphenol\_Gakkaishi\_\_Eng.)を選択します。

- もし Word の[Style] 欄の直下に表示されない場合は、[Select Another Style] または [Browse] をクリックして見つけて頂き、選択してください。

- [Bibliography] 項目の [Update Citations and Bibliography]をクリックすると、EndNote で作 成しておいた参考文献リストが更新されます。

2. 日本語文献のアウトプットスタイルについて

著者名について日本語名はフルで出力、英語名は名前をイニシャル化して出力するなど、異なる設定に する必要があるため分かれているため、日本語用スタイル[Nippon\_Polyphenol\_Gakkaishi\_Jpn]が あります。

前出の「英語文献のアウトプットスタイルについて」で述べたとおりに、

[Nippon\_Polyphenol\_Gakkaishi\_\_Jpn]を保存して、Word を起動して EndNote のツールバーにて [Nippon\_Polyphenol\_Gakkaishi\_\_Jpn]を選択します。

[Bibliography]->[UpdateCitationsandBibliography]をクリックすると、EndNote で作成しておいた参考文献リストが日本語表記に更新されます。

3. 和英データの混在した論文の作成方法

和英混合の引用文献リストを作成するには、日本語文献のリストと英語文献のリストをそれぞれ別ファ イルで作成し、最後に合体させる必要がございます。

詳細な手順については下記ページをご参照ください。

日本語と英語か混在する投稿規定の論文を作成する

https://rs.usaco.co.jp/product/endnote/tips/tips-11.html

謝辞: EndNote「日本ポリフェノール学会雑誌」の Output Style 作成にあたり、ユサコ株式会社 プロダクト部 テクニカルサポート様にご協力頂きました。ここに感謝致します。